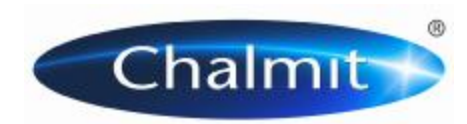

Chalmit A Division of Hubbell Ltd.

> PO Box 5575 Glasgow G52 9AP Scotland

T +44 (0) 141 882 5555 F +44 (0) 141 883 3704 E <u>info@chalmit.com</u> W www,chalmit.com

## IMPORTING IES PHOTOMETRY INTO RELUX

- 1. Create a new or open up an existing project within Relux.
- 2. On the Main Menu bar, select the "Insert" tab, "Luminaires", then "New single luminaire..."
- 3. Select the "Individual luminaire" tab on the Product Selection window, and browse for the individual IES files that you wish to import, opening them one by one.

| ielect L            | DC file |                                                     |               |             |            | 1 |  |
|---------------------|---------|-----------------------------------------------------|---------------|-------------|------------|---|--|
| Folder<br>File name |         | H. Lighting Design/IES File:\PRGE<br>PRGE_236_BLies |               |             |            |   |  |
|                     |         |                                                     |               |             |            |   |  |
| B                   | ome     | ANSI                                                | Code          |             |            |   |  |
|                     |         |                                                     |               |             |            | _ |  |
| No.:                | Number  | Lamp type                                           | Luminous flux | Colour (Ra) | Power [W]  |   |  |
| 1                   | 2       | 6200                                                |               | 7           | U          |   |  |
|                     |         |                                                     |               |             |            |   |  |
|                     |         |                                                     |               |             |            |   |  |
|                     |         |                                                     |               | 1000        |            |   |  |
| _                   | Add >>  |                                                     | Fieplace 27   | New lumin   | alite type |   |  |
|                     |         |                                                     |               |             |            |   |  |
|                     |         |                                                     |               |             |            |   |  |

- 4. Select 'Add' to import the photometric file into your project.
- 5. For further assistance, please refer to the Relux help files.

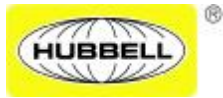

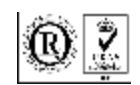